# Reception of a UA

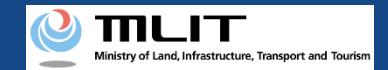

# Reception of the transferred UA

### Receiving the transferred UA.

### Start the reception of a UA

#### Enter the password to receive the UA

Press the "Other procedures" button in the main menu and the "Reception of a UA" button in the menu of other procedures.

#### **Confirm the transferred UA**

Confirm the owner of the transferred UA and the information of the UA. If there is no error, press the "Receive the UA" button.

#### Verify the identity

Select the identity verification method and verify identity.

#### Enter the owner information of the UA

Enter the owner information of the UA to be registered.

#### **Enter the user information**

Enter the user information of the UA.

Confirm the registration information and make a reception notification

If the registration information is correct, press the "Apply for update" button.

#### **Arrival confirmation**

Open the arrival confirmation e-mail and press the URL for arrival confirmation.

### The reception of a UA is completed

You can drop an application by selecting the "Drop" button on the details screen of the notification status.

The transferee has to perform this procedure by himself/herself. It is necessary to log in to the DIPS2.0, so open an account if you have not.

The procedure requires the password for the reception of the UA. Confirm it with the former owner.

Identity verification is required in the middle of this procedure. For the identity verification method, confirm the manual of the <u>identity verification</u> <u>methods</u>.

It is required to enter the information of the transferee of the UA (owner of the UA) and the user (person who will actually fly the UA), so prepare the necessary information at hand referring to this manual.

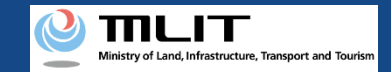

# Items necessary for the reception of the transferred UA

The items necessary for the procedure depend on whether the applicant is an individual or a corporation, the procedure contents, and the identity confirmation method. Confirm them and proceed to the procedure.

|                                                                    | Individual                                                                                                    | Corporation                                                                                                    |  |  |  |
|--------------------------------------------------------------------|----------------------------------------------------------------------------------------------------|----------------------------------------------------------------------------------------------------|--|--|--|
| Owner information                                                  | <ul> <li>Name</li> <li>Address</li> <li>Birth date</li> <li>Phone number</li> <li>E-mail address</li> </ul>                                                                                                    | <ul> <li>Corporation number</li> <li>Company/Organization name</li> <li>Name of the representative</li> <li>Location of the head office or the principal office</li> <li>Name of the representative</li> <li>Name of the head office or the principal office</li> <li>Name of the person in charge</li> <li>Address of the person in charge</li> <li>Department name of the person in charge</li> <li>Department name of the person in charge</li> <li>Department name of the person in charge</li> <li>Department name of the person in charge</li> <li>E-mail address</li> </ul> |  |  |  |
| User information                                                   | <ul> <li>Name</li> <li>Address</li> <li>Phone number</li> <li>E-mail address</li> </ul>                                                                                                    | <ul> <li>Corporation number</li> <li>Company/Organization<br/>name</li> <li>Name of the person in charge</li> <li>Address of the person in charge</li> <li>Department name of the person<br/>in charge</li> <li>Phone number of the person in<br/>charge</li> <li>E-mail address</li> </ul>                                                                                                    |  |  |  |
| Others<br>*This depends on the<br>identity verification<br>method. | <ul> <li>DIPS2.0 account</li> <li>Individual Number Card</li> <li>Card reader or smartphone to read the<br/>information in the IC chip of an Individual<br/>Number Card</li> <li>Passport</li> <li>Driver's license</li> <li>Other IDs</li> </ul> | <ul> <li>DIPS2.0 account</li> <li>gBizID Prime (member) account</li> </ul>                                                                                                    |  |  |  |

### Ministry of Land, Infrastructure, Transport and Tourism

### **DIPS-REG** Manual

# Reception of the transferred UA [The password to receive the UA]

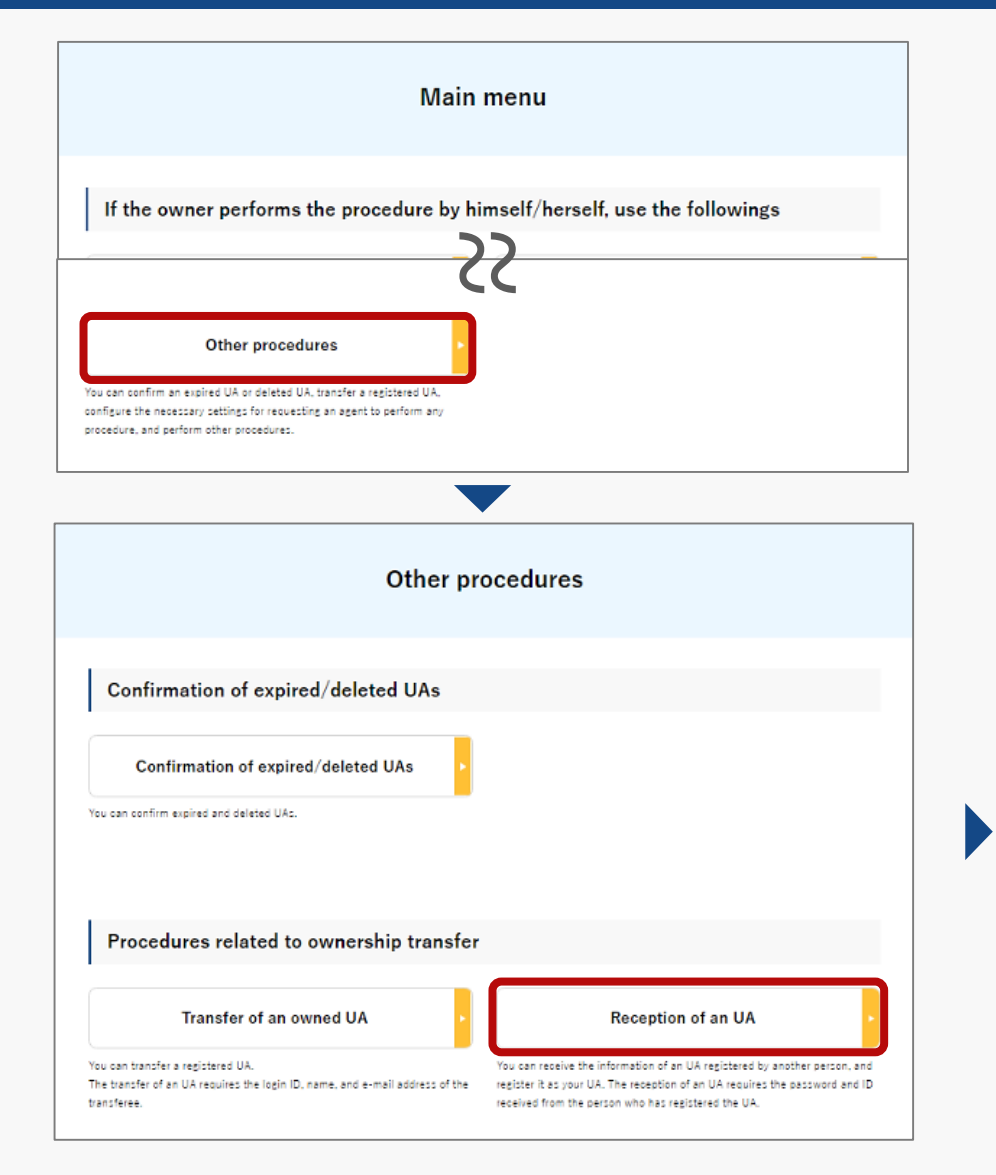

Select the "Other procedures" button in the frame of "If the owner performs the procedure by himself/herself, use the followings". The menu of other procedures opens. Press the "Reception of a UA" button.

The page to enter the password opens, Enter the password for the reception of the UA and press the "Next" button.

If the Login ID, Name and Password is correct, the page to confirm the transferred UA opens.

| STEP 01    | STEP 02 STEP 03 STEP 04 STEP 05 STEP 06 ST |
|------------|--------------------------------------------|
| Login ID 🕕 | 123456789                                  |
| Name 🕕     | Touroku Shinsei                            |
| Password 🕕 |                                            |
|            |                                            |

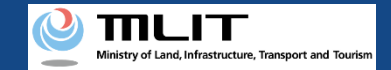

## Reception of the transferred UA [Confirm the transferred UA]

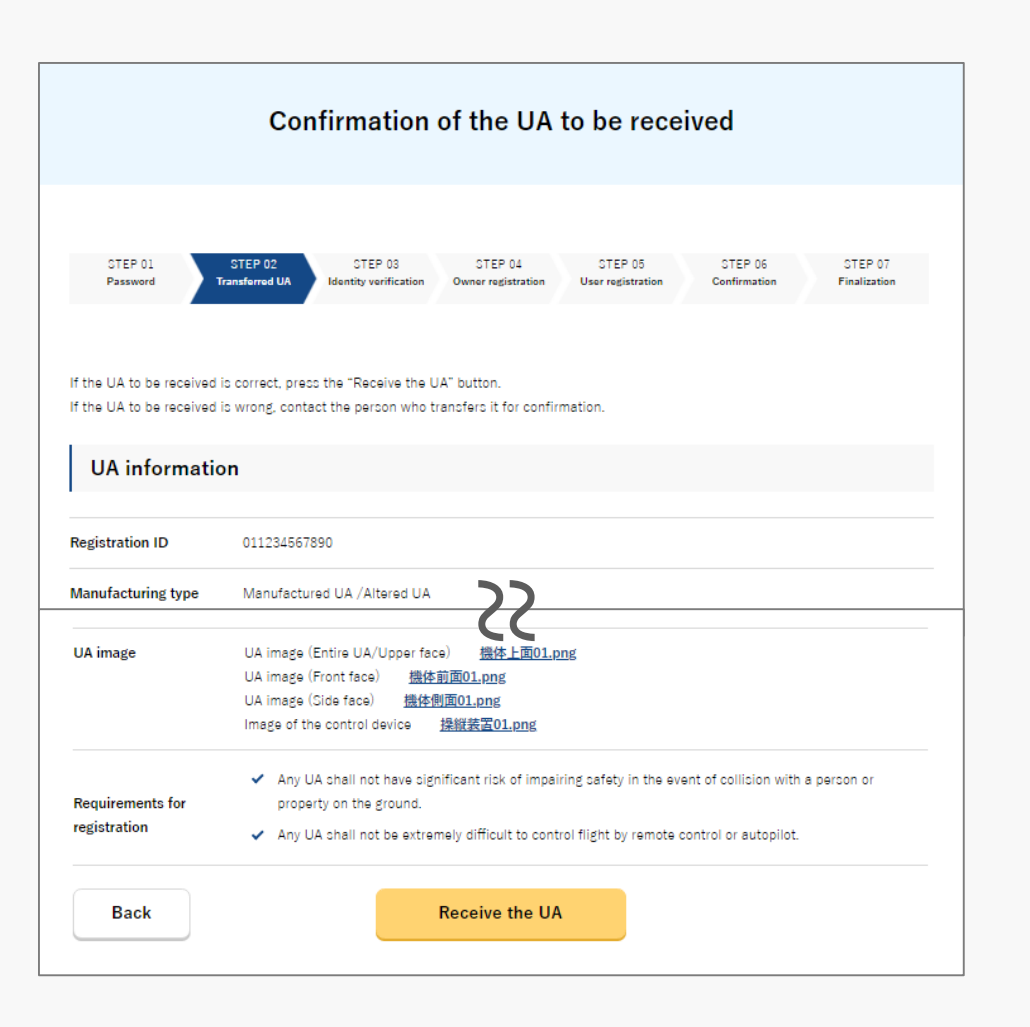

Confirm the UA information with the owner of the UA to be received (transferred UA). If the UA to be received is wrong, contact the person who transfers it for confirmation.

If the UA to be received is correct, press the "Receive the UA" button.

The page of identity verification opens.

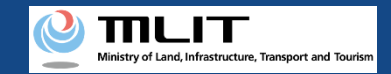

# Reception of the transferred UA [Verify the identity]

Select the identity verification method and verify identity.

|                                                                                      | Selection o                                                                                                    | f the ident                                                                                                    | ity verificati                                                          | on method                                               |                                                |  |
|--------------------------------------------------------------------------------------|----------------------------------------------------------------------------------------------------|----------------------------------------------------------------------------------------------------|-------------------------------------------------------------------------|---------------------------------------------------------|------------------------------------------------|--|
|                                                                                      |                                                                                                    |                                                                                                    |                                                                         |                                                         |                                                |  |
| STEP 01<br>Start                                                                     | STEP 02<br>Owner registration                                                                                                    | STEP 03<br>UA registration                                                                                                    | STEP 04<br>User registration                                            | STEP os<br>Confirmation                                 | STEP 06<br>Finalization                        |  |
| For registration of a new<br>Select an identity verific<br>I you are a foreigner vis | r UA, verify the identity o<br>ation method from below<br>iling Japan, select "Pass                                                                                                    | if the owner.<br>v and press the "Nex<br>sport (eKYC)" and pr                                                                                                    | t" button.<br>ess lhe "Nexl" button.                                    |                                                         |                                                |  |
| Selection of the identity verification                                               | Individual Numb                                                                                                    | er Card <u>Limito</u>                                                                                                    | d to an Individual Numb                                                 | or Card issued in Jaca                                  | <u>an</u>                                      |  |
| method                                                                               | Those who have an and *2D harmode au                                                                                                    | IC card reader authentication     2D barcode authentication     Those who have an IC card reader and IFC- compatible senariphone should select "IC card reader authentication"                                                                                                    |                                                                         |                                                         |                                                |  |
|                                                                                      | As the fee for the ap<br>To apply for registra<br>and 890 yen per UA                                                                                                    | and a do so doe handloot in the paper registration of the press registration in the control of the control of t |                                                                         |                                                         |                                                |  |
|                                                                                      | *In identity verification using the My Number Card, use Mynaportal AP: If you have not installed Mynaportal AP, confirm<br>the procedure to install Mynaportal AP.                                                                                                    |                                                                                                    |                                                                         |                                                         |                                                |  |
|                                                                                      | *To confirm whether your smartphone is compatible with NFC, see here.                                                                                                    |                                                                                                    |                                                                         |                                                         |                                                |  |
|                                                                                      | Driver's Lice                                                                                                    | Driver's License (eKYC)     Limited to a driver's license issued in Japan                                                                                                    |                                                                         |                                                         |                                                |  |
|                                                                                      | eKYC (electronic Kr                                                                                                    | eKYC (electronic Know Your Customer) is an identity verification method completed online.                                                                                                    |                                                                         |                                                         |                                                |  |
|                                                                                      | It is available only for those who have a smartphone.<br>Solock this and press the "Yext" bulkers and then a 20 benearb will be displayed. Read the 20 benearb using the camera<br>function of your smartphone and shoot the front side of the driver's license, etc. following the instructions shown on the<br>screen. |                                                                                                    |                                                                         |                                                         |                                                |  |
|                                                                                      | As the fee for the application, you have to pay 1,450 yen per UA that is applied for.<br>To apply for registration of multiple UAs at the same time, you have to pay the total amount of 1,450 yen for the first UA                                                                                                    |                                                                                                    |                                                                         |                                                         |                                                |  |
|                                                                                      | and 1.ds0 yen per 0 *It is not available fr                                                                                                    | A for the second and la<br>or PC and tablet termina                                                                                                    | ter UAs.<br>als. To use eKYC, see <u>here</u> .                         |                                                         |                                                |  |
|                                                                                      | O Passport (eK                                                                                                    | YC) <u>If you</u>                                                                                                    | are a foreigner visiting                                                | Japan. select this                                      |                                                |  |
|                                                                                      | eKYC (electronic Kr                                                                                                    | ow Your Customer) is a                                                                                                    | n identity verification meth                                            | ed completed online.                                    |                                                |  |
|                                                                                      | It is available only for<br>Select this and pres<br>function of your sma<br>screen.                                                                                                    | r those who have a sm<br>s the "Next" button, and<br>artphone and shoot you                                                                                                    | artphone.<br>I then a 2D barcode will be<br>r passport information page | displayed. Read the 2D b<br>, etc. following the instru | arcode using the camera<br>ctions shown on the |  |
|                                                                                      | After shooting is con<br>the ID which shows                                                                                                    | npleted, the owner info<br>the name, address, and                                                                                                    | mation entry screen will be<br>birth date as the items of "             | displayed. On that scree<br>1D.*                        | n, upload an image of                          |  |
|                                                                                      | As the fee for the ap                                                                                                    | oplication, you have to p                                                                                                    | ay 1,500 yen per airframe t                                             | hat is applied for.                                     |                                                |  |
|                                                                                      | *It is not available fo                                                                                                    | or PC and tablet termina                                                                                                    | als. To use eKYC, see <u>here</u> .                                     |                                                         |                                                |  |
|                                                                                      | Other IDs (m                                                                                                    | ailing documents)                                                                                                    | Limited to those                                                        | e who live in Japan                                     |                                                |  |
|                                                                                      | Select this and pres<br>After that, enter the<br>specified destination                                                                                                    | s the "Next" button, and<br>UA information and the<br>n by mail                                                                                                    | i then the screen to enter the user information and make                | e owner information will<br>e an application, and ther  | be displayed.<br>I submit the ID to the        |  |

For an individual account, four types of identity verification methods are available: "Individual Number Card," "driver's license," "passport," and "mailing of a document."

For a corporation account, identity verification with gBizID Prime is available.

For details of the identity verification method, confirm the manual of the <u>identity verification methods</u> or the explanation shown on the page. The reception of the transferred UA does not require any fee.

Select an identity verification method and press the "Next" button. An external site or app opens depending on the selected identity verification method. Verify identity according to the explanation shown on the external site or app. The procedure is also described in the manual of the <u>identity verification methods</u>.

When identity verification is completed, the page to enter the owner information opens.

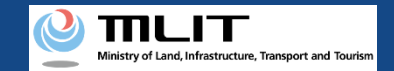

# Reception of the transferred UA [The owner information of the UA]

Enter the information of the new owner of the UA (information of the transferee of the UA).

| STEP 01                                                                                                    | STEP 02 STEP 03 STEP 04 STEP 05 STEP 06                                                                                                    |  |  |
|----------------------------------------------------------------------------------------------------|----------------------------------------------------------------------------------------------------|--|--|
| Start o                                                                                                    | Owner registration User registration Confirmation Finalization                                                                                                    |  |  |
| Enter the owner informatic<br>In each item, the account i<br>If you select identity verific<br>visible in the item of "ID. | ion of the UA to be registered.<br>information and the information of Individual Number Card or gBizID are entered as the initial values.<br>lication with the password, fill in each item and upload an image of the ID with which your name and addres |  |  |
| Name 🕕                                                                                                    | Taro Shinsei                                                                                                    |  |  |
| Reading 1                                                                                                    | シンセイ タロウ                                                                                                    |  |  |
| Address 🕕                                                                                                    | Country/Region ⊟≭JJapan  ◆ Prefecture Osaka  ◆                                                                                                    |  |  |
|                                                                                                    | 渋谷区代々木三丁目                                                                                                    |  |  |
| Birth date 🕕                                                                                                    | 2021 • Year 4 • Month 10 • Date                                                                                                    |  |  |
| Phone Number 🕕                                                                                                    | Country/Region 日本/Japan • +81 09012345678                                                                                                    |  |  |
| F-mail address                                                                                                    | TaroShinsel@mail.com                                                                                                    |  |  |
|                                                                                                    | Identity.VerificationDocument1.jog                                                                                                    |  |  |
| ID 1                                                                                                    |                                                                                                    |  |  |
| ID 1<br>ID 2                                                                                                    | Select •Not selected                                                                                                    |  |  |

To register a UA with a corporation account, you have to enter the corporation number and the name of the representative as well as the name, address, department name, phone number, and e-mail address of the person in charge of drone registration.

If you select identity verification with the password, upload an image of the ID with which your name, address, and birth date are visible in the item of "ID" for ID 2.

If you have selected "Other IDs (mailing documents)" as the identity verification method, it will be necessary to mail an ID.

After completing the entry, select the "Enter the user information" button.

The page to enter the user information opens.

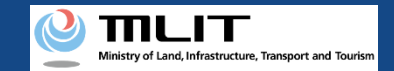

## Reception of the transferred UA [The user information of the UA]

### Enter the user information of the UA.

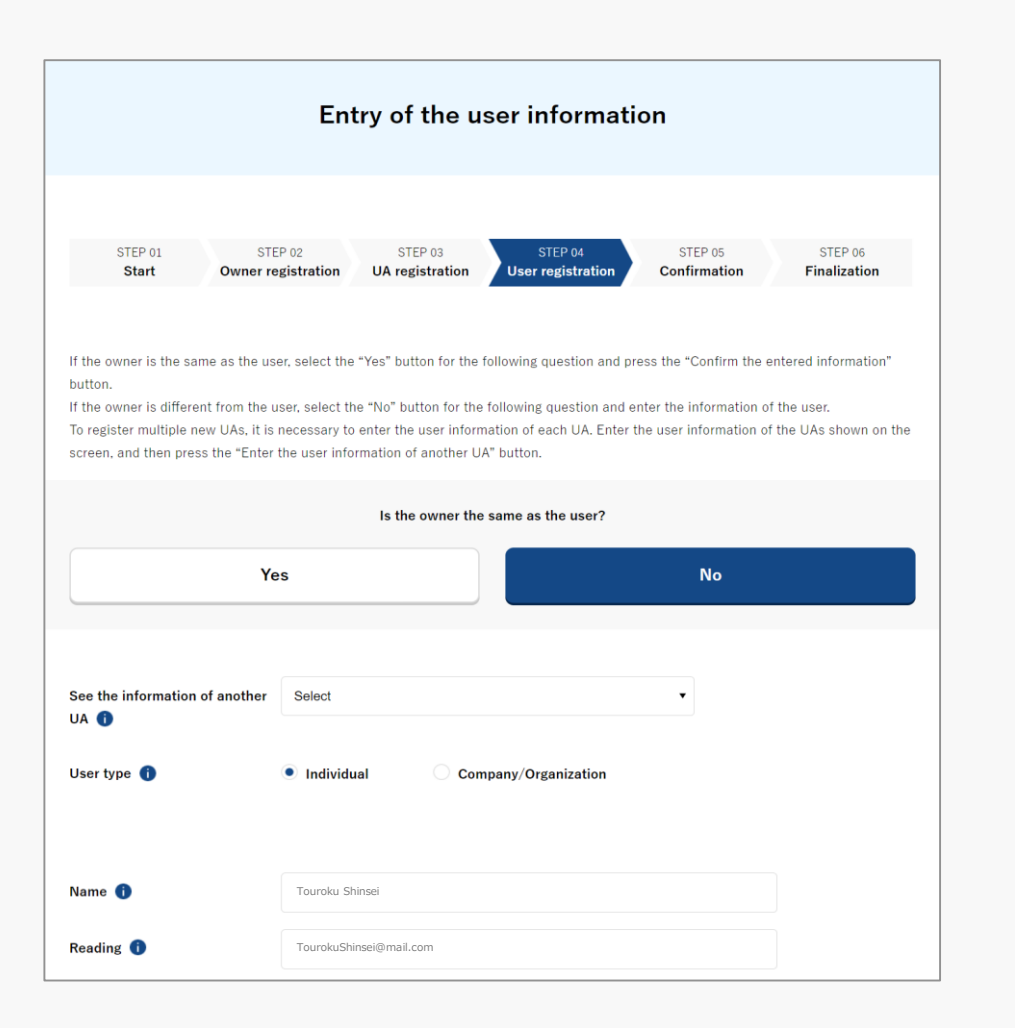

If the user of the UA is the same as the owner, you can select "Yes" for the following question for the item "Is the owner the same as the user?" to omit the entry.

After completing the entry, press the "Confirm the entered information" button.

The page to confirm the owner, UA, and user information opens.

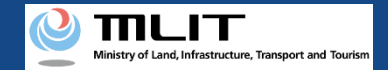

### Reception of the transferred UA [Confirm the registration information and make a reception notification]

| Co                                                                  | nfirmation of the owner, UA, and user information                                                                                                    |
|---------------------------------------------------------------------|----------------------------------------------------------------------------------------------------|
| STEP 01<br>Password                                                 | STEP 02 STEP 03 STEP 04 STEP 05 STEP 05<br>Transferred UA Identity verification Owner registration User registration Finalization                                                                                      |
| Confirm the owner infor<br>If there is any error in th<br>contents. | mation, UA information, and user information to be updated, and then press the "Apply for change" button.<br>e entered contents, press the "Correct" button at the bottom of each information category and correct the |
| Owner inforn                                                        | nation                                                                                                    |
| Name                                                                | 申請 金珠                                                                                                    |
| Reading                                                             | シンセイ トウロク                                                                                                    |
| Address                                                             | Japan Hokkaido                                                                                                    |
| Birth date                                                          | 2021/04/10                                                                                                    |
| Phone Number                                                        | +81 0123456789                                                                                                    |
| E-mail address                                                      |                                                                                                    |
| ID 1                                                                | 本人確認書題 1, edf                                                                                                    |
| ID 2                                                                | 本人確認書題 2.ndf                                                                                                    |
| ID 3                                                                | <u>本人確認書題 3, edf</u>                                                                                                    |
| Power of attorney                                                   | 委任统。edf                                                                                                    |
|                                                                     | Correct the owner                                                                                                    |
| UA 1                                                                |                                                                                                    |
| • UA information                                                    |                                                                                                    |

Confirm each of the owner, UA, and user information. If there is any correction in the information of the owner and user, press each correction button to open the form and make the correction. You cannot correct the UA information in a reception notification.

If the information is correct, press the "Apply for transferee" button.

The confirmation email and text message are sent to the email address and phone number of the person who registered as the owner. If there is no problem, press the "OK" button.

\*No arrival confirmation URL will be sent in a text message. Check your email and authenticate.

\*If you reapply, no text message will be sent.

Ministry of Land, Infrastructure, Transport and Tourism

### DIPS-REG Manual

# Reception of the transferred UA [Arrival confirmation]

| 11:17 😨 🛛 🗔                                      | • | 5G 📕 🖬 46% |
|--------------------------------------------------|---|------------|
| ← 🥐 DIPS-REG                                     | Ø | ≡          |
| 今日                                               |   |            |
| [ドローン登録]<br>申請アドレスに送付のメールのURL<br>を押して認証を行ってください。 |   | SMS 14:30  |
|                                                  |   |            |
|                                                  |   |            |
|                                                  |   |            |
|                                                  |   |            |
|                                                  |   |            |
|                                                  |   |            |

If the phone number registered as the owner is a device that can receive text messages, we will also send a text message about the arrival confirmation procedure.

\*Arrival confirmation is not implemented by SMS.

\*The source of the SMS is "DIPS-REG."

#### 現在ご利用できません

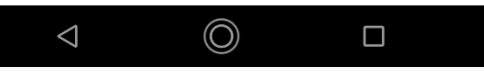

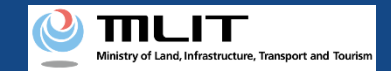

## Reception of the transferred UA [Arrival confirmation]

| [ English version]                                     |                                                                                                    |
|--------------------------------------------------------|----------------------------------------------------------------------------------------------------|
| "This e-mail is automatic<br>"You cannot reply to this | ll/delivered to the users of the Drone/UAS Information Platform System - Registration. Please delete this e-mail if you don't recognise it.<br>e-mail address.         |
| Dear DIPS-REG user,                                    |                                                                                                    |
| Thank you for using the                                | Jrone/UAS Information Platform System - Registration. (DIPS-REG)                                                                                                    |
| The purpose of this e-ma                               | il is to confirm with an owner that no unauthorized procedure is performed.                                                                                            |
| If you allow for them to p<br>https://www.dips-reg     | erform this procedure, press the following URL and complete the authentication of the e-mail address.<br>milt zo.jp/********                                           |
| If you do not know why t                               | his e-mail is sent to you because, for example, you have not performed the procedure through the DIPS-REG, contact us from 'Frequently asked questions/Contact' below. |
| ■Frequently asked ques<br>https://www.dips-reg         | ions/Contact<br>milt.go.jp/+++++++++                                                                                                    |
| Department in charge of                                | the LLA registration system. Civil Aviation Rureau. Ministry of Land. Infrastructure. Transport and Tourism                                                            |
|                                                        |                                                                                                    |

An arrival confirmation e-mail will be sent to the e-mail address registered as the owner. If the owner makes a notification, confirm the e-mail immediately and proceed to the arrival confirmation procedure.

\*The notification processing is held until arrival confirmation is completed, so continue the operation up to arrival confirmation.

Open the arrival confirmation e-mail and confirm the destination of the e-mail. If the destination is the owner and the notification procedure is in progress, press the URL for arrival confirmation to complete the authentication of the e-mail address.

In the case of identity verification with an Individual Number Card, after the completion of arrival confirmation, enter the "security code of the digital certificate for signature (6 to 16 digits)" and the "security code of the electric certificate for user certification (four digits)."

After the completion of arrival confirmation, the notification contents are confirmed. If there is any defect in the notification contents, a notification may be sent to the e-mail address registered for the account.

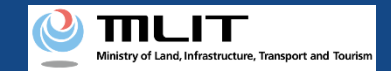

### Reception of the transferred UA [Arrival confirmation]

| [ English version                    | 1                                                                                                    |
|--------------------------------------|----------------------------------------------------------------------------------------------------|
| "This e-mail is a<br>"You cannot rep | utomatically delivered to the users of the Drone/UAS Information Platform System - Registration. Please delete this e-mail if you don't recognise it.<br>by to this e-mail address. |
| Dear DIPS-REG                        | user,                                                                                                    |
| Thank you for u                      | sing the Drone/UAS Information Platform System - Registration. (DIPS-REG)                                                                                                    |
| The purpose of                       | this e-mail is to confirm with an owner that no unauthorized procedure is performed.                                                                                                |
| If you allow for <u>https://www.</u> | them to perform this procedure, press the following URL and complete the authentication of the e-mail address.<br><u>lice-regmilt co-ip/+++++++++</u>                               |
| If you do not kr                     | ow why this e-mail is sent to you because, for example, you have not performed the procedure through the DIPS-REG, contact us from 'Frequently asked questions/Contact' below.      |
| Frequently as<br>https://www.        | ked questions/Contact                                                                                                    |

\*In the case of applying via a smartphone, your application might be led to a fail if it takes over about 10 seconds to open other applications for e-mail and so on on that smartphone.

\*If you are into that situation, please check e-mail as soon as possible, check it via other devices (such as a personal computers, tablets and so on) or apply via a personal computer.